|  | MACROPROCESO DE APOYO                         | CÓDIGO: AFII009      |
|--|-----------------------------------------------|----------------------|
|  | PROCESO GESTION FINANCIERA                    | VERSIÓN: 3           |
|  | INSTRUCTIVO PARA HACER EFECTIVO EL DESCUENTO  | VIGENCIA: 2024-10-31 |
|  | ELECTORAL DEL 10% EN EL VALOR DE LA MATRICULA | PAGINA: 1 de 7       |
|  |                                               |                      |

| OBJETIVO:    | Realizar una descripción de los pasos a seguir para el correcto diligenciamiento y cargue del certificado de votación para el descuento del 10% por votante. |
|--------------|----------------------------------------------------------------------------------------------------|
| ALCANCE:     | Aplica para toda la comunidad estudiantil de la Universidad de Cundinamarca.                                                                                 |
| RESPONSABLE: | Tesorero General.                                                                                                    |

## DEFINICIONES

**CERTIFICADO ELECTORAL:** Es un instrumento público que contiene la declaración del presidente de la mesa de votación, del Registrador Distrital o Municipal del Estado Civil del lugar donde se haya inscrito la cédula de ciudadanía, y expresa que el ciudadano cumplió con el deber de votar en las elecciones correspondientes. En él se indica número de la cédula, país, ciudad, puesto y mesa de votación del sufragante. (REGISTRADURIA NACIONAL DEL ESTADO CIVIL, 2021)

**NUMERO DE CERTIFICADO:** Números que le fueron asignados al certificado electoral que lo identifica y define si es el documento legal.

### REQUISITOS Y CONDICIONES GENERALES PARA EL DESARROLLO DEL INSTRUCTIVO

Haber participado en las elecciones activas en cada periodo académico

## DESCRIPCIÓN DE ACTIVIDADES

# 1. INGRESO A LA PLATAFORMA

Ingrese a nuestro portal web

https://plataforma.ucundinamarca.edu.co/ucundinamarca/hermesoft/vortal/iniciarSesion.jsp?c ontrol=0.366467424244165N a la plataforma con su Usuario y Contraseña.

|  | MACROPROCESO DE APOYO                         | CÓDIGO: AFII009      |  |
|--|-----------------------------------------------|----------------------|--|
|  | PROCESO GESTION FINANCIERA                    | VERSIÓN: 3           |  |
|  | INSTRUCTIVO PARA HACER EFECTIVO EL DESCUENTO  | VIGENCIA: 2024-10-31 |  |
|  | ELECTORAL DEL 10% EN EL VALOR DE LA MATRICULA | PAGINA: 2 de 7       |  |
|  |                                               |                      |  |

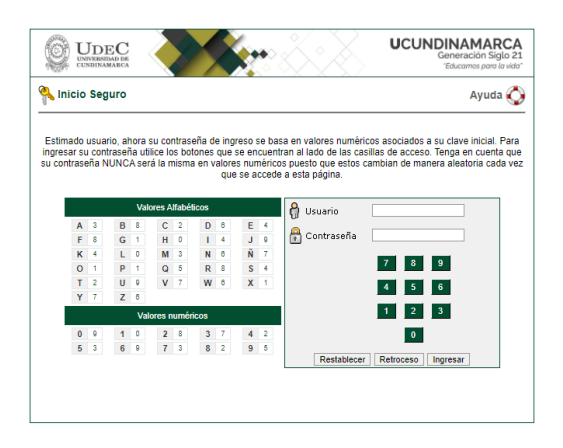

# 2. INGRESE AL LINK DESCUENTO ELECTORAL

Dar click en Descuento Electoral

al Hermesoft 2.1 - Google Chrome

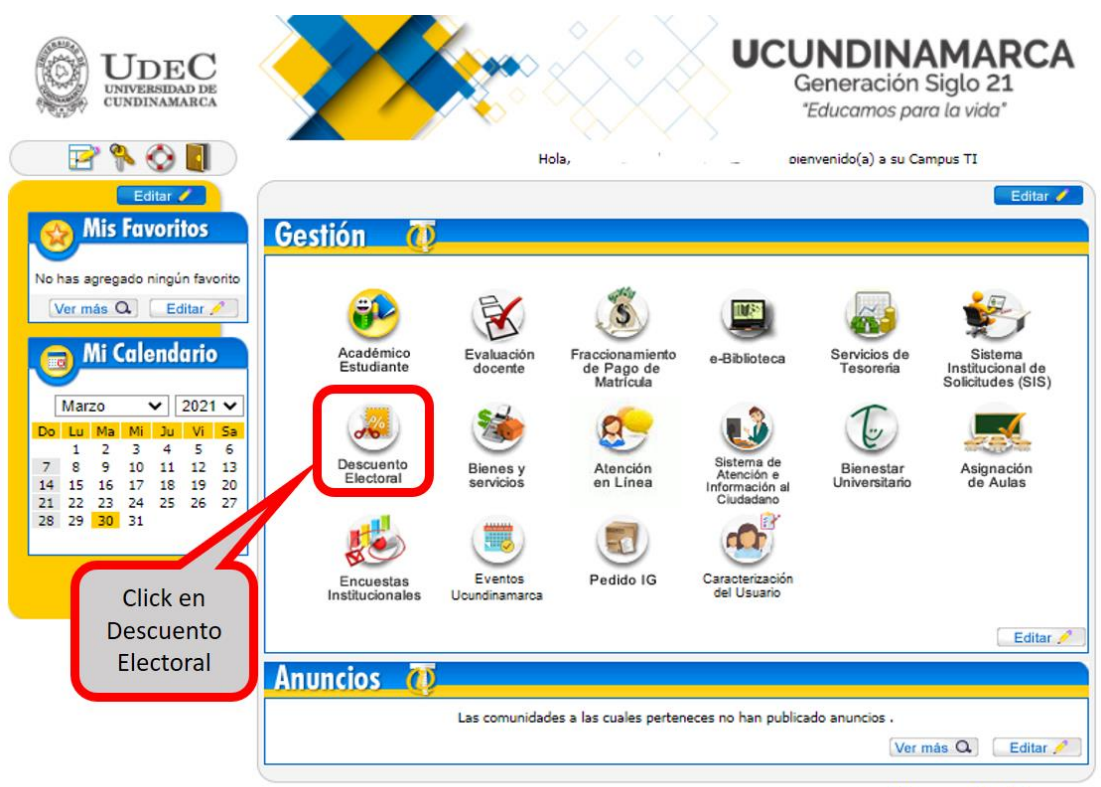

HermeSoft2.1

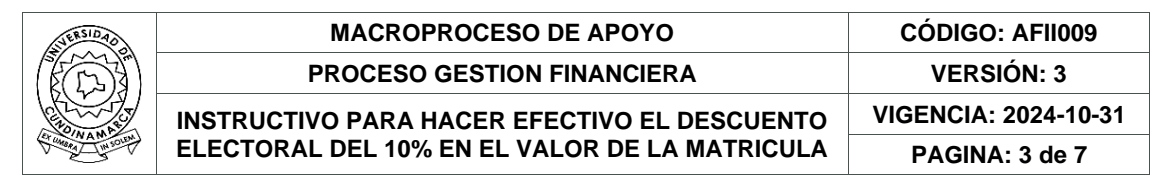

# 3. SELECCIONE EL PENSUM AL CUAL PERTENECE

Seleccione el Pensum al cual usted pertenece y dar click en Cargar documentos.

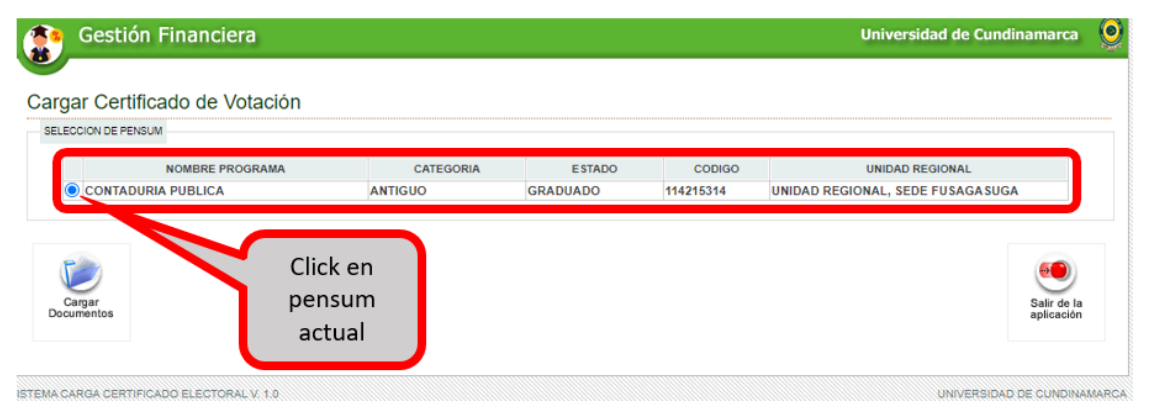

# 4. REGISTRE EL NUMERO DEL CERTIFICADO ELECTORAL

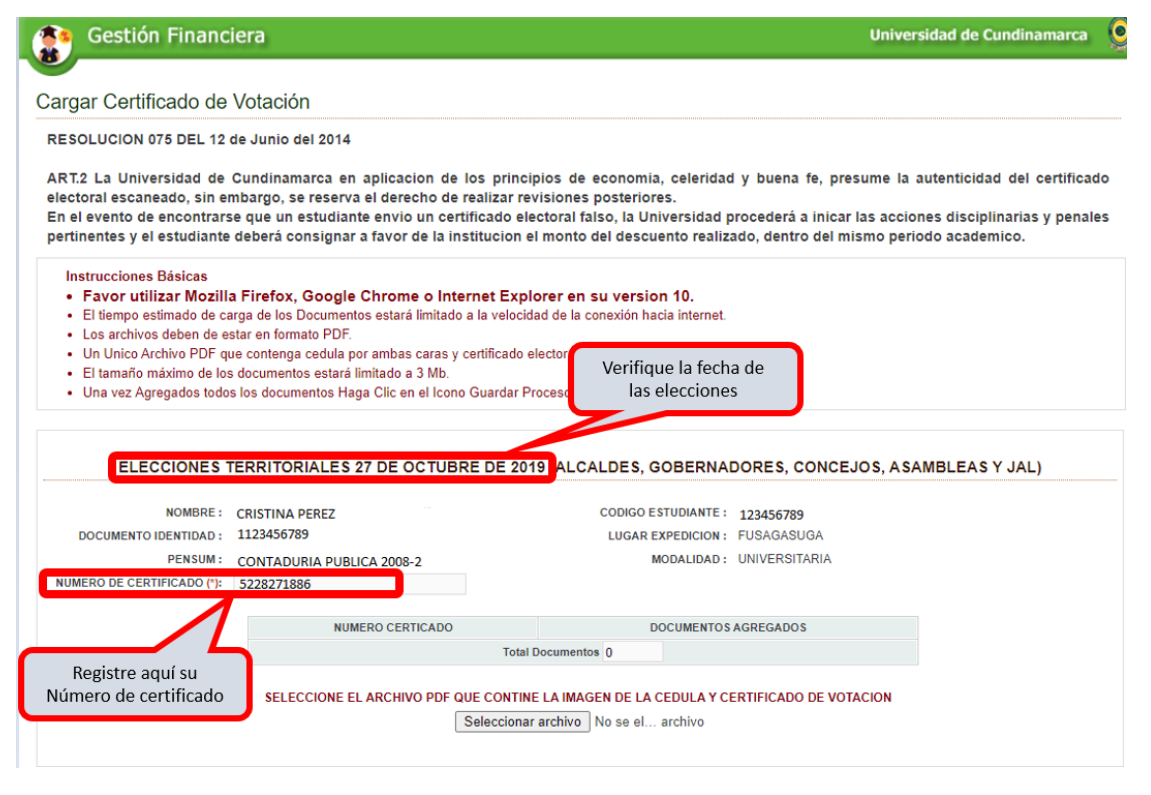

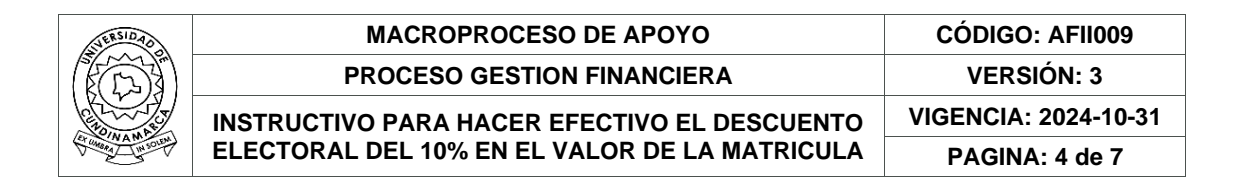

# 5. ADJUNTE DOCUMENTOS Y GUARDE PROCESO

Dar Click en seleccionar archivo; adjunte archivo Copia del certificado Electoral y cedula de ciudadanía en formato PDF, **un único documento (1 archivo)**.

| REG                                                                                                    | ISTRADURÍA<br>LE DINNO CON                                                                                                    | ones   LA REGISTRASURIA   G                                                                                                    |                                                             |                                        |
|----------------------------------------------------------------------------------------------------|----------------------------------------------------------------------------------------------------|----------------------------------------------------------------------------------------------------|-------------------------------------------------------------|----------------------------------------|
|                                                                                                    | CERTIFICADO ELECTORA                                                                                                    | ELECCIONES 29 DE OCTUBRE DE 202                                                                                                    | 3                                                           |                                        |
| 3                                                                                                    | CUNDINAMARCA                                                                                                    | FUSAGASUGA                                                                                                    |                                                             |                                        |
|                                                                                                    | COL TEODORO AVA VILLAN                                                                                                    | Municipio/Distrito                                                                                                    |                                                             |                                        |
|                                                                                                    | Puesto de Votación                                                                                                    | Zona 90 Mesa 7                                                                                                    |                                                             |                                        |
|                                                                                                    | Cédula No                                                                                                    | i krategorijski                                                                                                    |                                                             |                                        |
|                                                                                                    | Nombres y Apollida                                                                                                    |                                                                                                    |                                                             |                                        |
| V                                                                                                    | Fierha del Jurad                                                                                                    | 1532810369                                                                                                    |                                                             |                                        |
| 🐞 Gestión Financi                                                                                                    | era                                                                                                    | Univ                                                                                                    | versidad de Cuno                                            | linamarca 🧕 🧕                          |
| 8                                                                                                    |                                                                                                    |                                                                                                    |                                                             |                                        |
| Cargar Certificado de                                                                                                    | Votación                                                                                                    |                                                                                                    |                                                             |                                        |
| RESOLUCION 075 DEL 12 0                                                                                                    | le Junio del 2014                                                                                                    |                                                                                                    |                                                             |                                        |
| ART.2 La Universidad de<br>electoral escaneado, sin en<br>En el evento de encontrars<br>pertinentes y el estudiante                                                                                  | Cundinamarca en aplicacion de los<br>nbargo, se reserva el derecho de reali<br>e que un estudiante envio un certifica<br>deberá consignar a favor de la institu                                                                        | principios de economia, celeridad y buena fe, presume<br>zar revisiones posteriores.<br>Ido electoral falso, la Universidad procederá a inicar las ac<br>cion el monto del descuento realizado, dentro del mismo p | la autenticidad d<br>ciones disciplinar<br>eriodo academico | el certificado<br>rias y penales<br>o. |
| Instrucciones Básicas<br>• Favor utilizar Mozilla<br>• El tiempo estimado de ca<br>• Los archivos deben de es<br>• Un Unico Archivo PDF qu<br>• El tamaño máximo de los<br>• Una vez Agregados todos | Firefox, Google Chrome o Interner<br>rga de los Documentos estará limitado a la<br>tar en formato PDF.<br>e contenga cedula por ambas caras y certif<br>documentos estará limitado a 3 Mb.<br>los documentos Haga Clic en el Icono Gua | <b>t Explorer en su version 10.</b><br>velocidad de la conexión hacia internet.<br>icado electoral.<br>ardar Proceso y Verificar la información Guardada.                                                          |                                                             |                                        |
|                                                                                                    |                                                                                                    |                                                                                                    |                                                             |                                        |
| ELECCIONES I                                                                                                    | ERRITORIALES 27 DE OCTOBRE L                                                                                                    | JE 2019 (ALCALDES, GOBERNADORES, CONCEJOS, A                                                                                                    | ISAMBLEAS TJ                                                | AL)                                    |
| NOMBRE :<br>DOCUMENTO IDENTIDAD :                                                                                                    | CRISTINA PEREZ<br>1123456789                                                                                                    | CODIGO ESTUDIANTE: 123456789 1<br>LUGAR EXPEDICION: FUSAGASUGA                                                                                                    | <ol> <li>Adjunte el f<br/>el certificado</li> </ol>         | ormato PDF<br>electoral                |
| PENSUM:                                                                                                    | CONTADURIA PUBLICA 2008-2                                                                                                    | MODALIDAD: UNIVERSITARIA                                                                                                    | 7 /                                                         |                                        |
| NUMERO DE CERTIFICADO (*):                                                                                                    | 5228271886                                                                                                    |                                                                                                    |                                                             |                                        |
|                                                                                                    | NUMERO CERTICADO                                                                                                    | DOCUMENTOS AGREGADOS                                                                                                    |                                                             |                                        |
|                                                                                                    |                                                                                                    | CERTIFICADO20210408091802.pdf Total Documentos 1                                                                                                    |                                                             |                                        |
|                                                                                                    |                                                                                                    |                                                                                                    | _                                                           |                                        |
|                                                                                                    | SELECCIONE EL ARCHIVO PDF QUE C                                                                                                    | CONTINE LA IMAGEN DE LA CEDULA Y CERTIFICADO DE VOTACION                                                                                                    |                                                             |                                        |
|                                                                                                    | Utile                                                                                                    | Actualizado Correctamente                                                                                                    | )                                                           |                                        |
|                                                                                                    |                                                                                                    |                                                                                                    |                                                             |                                        |
| B<br>Guardar<br>Proceso                                                                                                    | 2. Click en<br>Guardar Proceso                                                                                                    |                                                                                                    | Pagina<br>Anterior                                          | Salir de la aplicación                 |

Documento controlado por el Sistema de Gestión de la Calidad Asegúrese que corresponde a la última versión consultando el Portal Institucional

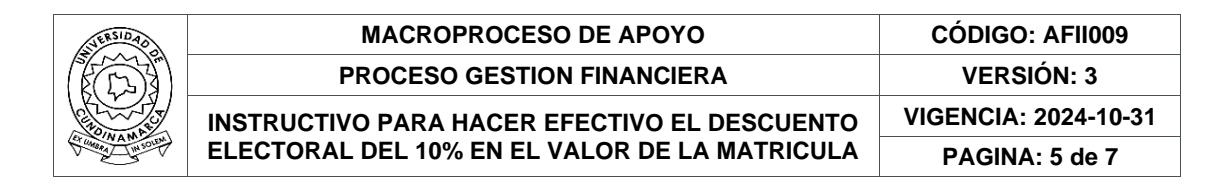

## 6. PROCESO TERMINADO

Después de Guardar el Proceso; El sistema arroja el mensaje "Proceso Terminado Correctamente". De Click en Terminar Operación.

| Gestión Financ                                                                                                    | iera                                                                                                    |                                                                                                    | Universidad de Cundinamarca                                                                                                    |
|----------------------------------------------------------------------------------------------------|----------------------------------------------------------------------------------------------------|----------------------------------------------------------------------------------------------------|----------------------------------------------------------------------------------------------------|
| Cargar Certificado de                                                                                                    | Votación                                                                                                    |                                                                                                    |                                                                                                    |
| RESOLUCION 075 DEL 12                                                                                                    | de Junio del 2014                                                                                                    |                                                                                                    |                                                                                                    |
| ART.2 La Universidad de<br>electoral escaneado, sin ei<br>En el evento de encontrars<br>pertinentes y el estudiante                                                                 | Cundinamarca en aplicacion de<br>mbargo, se reserva el derecho de r<br>se que un estudiante envio un cert<br>deberá consignar a favor de la ins                                                                      | los principios de economia, celeridad y<br>realizar revisiones posteriores.<br>ificado electoral falso, la Universidad pro<br>stitucion el monto del descuento realizado | buena fe, presume la autenticidad del certificado<br>cederá a inicar las acciones disciplinarias y penales<br>o, dentro del mismo período academico. |
| Instrucciones Básicas<br>Favor utilizar Mozilli<br>El tiempo estimado de ci<br>Los archivos deben de e<br>Unico Archivos PDF q<br>El tamaño máximo de los<br>Una vez Agregados todo | a Firefox, Google Chrome o Inte<br>arga de los Documentos estará limitado<br>star en formato PDF.<br>ue contenga cedula por ambas cara<br>s documentos estará limitado a 3 M<br>s los documentos Haga Clic en el 1 x | rnet Explorer en su version 10.<br>a la velocidad de la conexión hacia internet.<br>Mensaje del Sistema<br>Proceso Terminado Correctamente                               | Click en terminar<br>operación                                                                                                    |
| ELECCIONES 1                                                                                                    |                                                                                                    | Terminar Operacion                                                                                                    |                                                                                                    |
| NOMBRE :<br>DOCUMENTO IDENTIDAD :<br>PENSUM :<br>NUMERO DE CERTIFICADO (*):                                                                                                    | CRISTINA PEREZ<br>1123456789<br>CONTADURIA PUBLICA 2008-2<br>5228271886                                                                                                    | MODALIDAD : U                                                                                                    | 2 56789<br>Niversitaria                                                                                                    |
|                                                                                                    | NUMERO CERTICADO                                                                                                    | DOCUMENTOS AGREG                                                                                                    | ADOS                                                                                                    |
|                                                                                                    |                                                                                                    | CERTIFICADO20210408091802.pdf                                                                                                    |                                                                                                    |
|                                                                                                    | SELECCIONE EL ARCHIVO PDF Q                                                                                                    | UE CONTINE LA IMAGEN DE LA CEDULA Y CERT<br>Seleccionar archivo<br>DESCURAL pdf<br>Actualizado Correctamente                                                             | TIFICADO DE VOTACION                                                                                                    |
| Guardar<br>Proceso                                                                                                    |                                                                                                    |                                                                                                    | Pagina Salir de la aplicación                                                                                                    |

## 7. APROBADO O RECHAZADO

Después de realizar ese proceso la oficina de Tesorería aprobara o rechazara los documentos cargados por el estudiante.

|                                                                                                    | era                                                                                                    |                                                                                                    |                                                    | U                                                                         | Iniversidad de Cundinamarca                                                                   |
|----------------------------------------------------------------------------------------------------|----------------------------------------------------------------------------------------------------|----------------------------------------------------------------------------------------------------|----------------------------------------------------|---------------------------------------------------------------------------|-----------------------------------------------------------------------------------------------|
| argar Certificado de                                                                                                    | Votación                                                                                                    |                                                                                                    |                                                    |                                                                           |                                                                                               |
| RESOLUCION 075 DEL 12 d                                                                                                    | le Junio del 2014                                                                                                    |                                                                                                    |                                                    |                                                                           |                                                                                               |
| ART.2 La Universidad de (<br>electoral escaneado, sin en<br>En el evento de encontrars<br>pertinentes y el estudiante                                                                                                    | Cundinamarca en aplicacion de<br>1bargo, se reserva el derecho de<br>e que un estudiante envio un cert<br>deberá consignar a favor de la in:                                                                                                    | los principios de economia, o<br>realizar revisiones posteriores.<br>tificado electoral falso, la Unive<br>stitucion el monto del descuen            | rsidad pro                                         | buena te, presun<br>cederá a inicar las<br>5, dentro del mismo            | ne la autenticidad del certificad<br>acciones disciplinarias y penal-<br>o periodo academico. |
| Instrucciones Básicas     Favor utilizar Mozilla     El tiempo estimado de cas                                                                                                    | Firefox, Google Chrome o Inte<br>rga de los Documentos estará limitado<br>tar en formato PDE                                                                                                    | ernet Explorer en su version "<br>a la velocidad de la conexión hacia                                                                                | IO.<br>internet.                                   |                                                                           |                                                                                               |
| Un Unico Archivo PDF qu     El tamaño máximo de los     Una vez Agregados todos                                                                                                    | e contenga cedula por ambas caras y<br>documentos estará limitado a 3 Mb.<br>los documentos Haga Clic en el Icono                                                                                                    | certificado electoral.<br>o Guardar Proceso y Verificar la info                                                                                      | mación Gua                                         | rdada                                                                     |                                                                                               |
| Los arcinos deben de es     Un luico Archivo PDF qu     El tamaño máximo de los     Una vez Agregados todos                                                                                                    | e contenga codula por ambas caras y<br>documentos estará limitado a 3 Mb.<br>los documentos Haga Clic en el Icono<br>ERRITORIALES 27 DE OCTUBR                                                                                                    | certificado electoral.<br>o Guardar Proceso y Verificar la info<br>RE DE 2019 (ALCALDES, GOI                                                         | mación Gua                                         | rdada.<br>RES, CONCEJOS                                                   | , ASAMBLEAS Y JAL)                                                                            |
| Los arcinizos doben do POF qu     Unico Archivo POF qu     El tamaño máximo de los     Una vez Agregados todos     ELECCIONES T     NOMBRE :                                                                                                    | e contenga cedula por ambas caras y<br>documentos estará limitado a 3 Mb.<br>los documentos Haga Clic en el Icono<br>ERRITORIALES 27 DE OCTUBR<br>CRISTINA PEREZ                                                                                             | certificado electoral.<br>o Guardar Proceso y Verificar la infor<br>RE DE 2019 (ALCALDES, GOI<br>CODIGO ES                                           | mación Gua<br>BERNADO                              | rdada.<br>RES, CONCEJOS<br>123456789                                      | ; ASAMBLEAS Y JAL)                                                                            |
| Los ancindos babelina es es<br>Un Unico Archivo PDF qu<br>El tamaño máximo de los<br>Una vez Agregados todos<br>ELECCIONES T<br>NOMBRE :<br>DOCUMENTO IDENTIDAD :                                                                                                    | e contenga cedula por ambas caras y<br>documentos estará limitado a 3 Mb.<br>los documentos Haga Cilc en el Icono<br>ERRITORIALES 27 DE OCTUBE<br>CRISTINA PEREZ<br>1123456789                                                                               | certificado electoral.<br>o Guardar Proceso y Verificar la infor<br>RE DE 2019 (ALCALDES, GOI<br>CODIGO E:<br>LUGAR E                                | mación Gua<br>BERNADO<br>TUDIANTE :<br>(PEDICION : | rdada.<br>RES, CONCEJOS<br>123456789<br>FUSAGASUGA                        | , ASAMBLEAS Y JAL)                                                                            |
| Los arcindos beberra es<br>Un Unico Archivo PDF qu<br>El tamaño máximo de los<br>Una vez Agregados todos<br>ELECCIONES T<br>NOMBRE:<br>DOCUMENTO IDENTIDAP :<br>PENSUM :                                                                                                    | e contenga cedula por ambas caras y<br>documentos estará limitado a 3 Mb.<br>los documentos Haga Clic en el Icono<br>ERRITORIALES 27 DE OCTUBR<br>CRISTINA PEREZ<br>1122345699<br>CONTADURIA PUBLICA 2008-2                                                  | certificado electoral.<br>o Guardar Proceso y Verificar la infor<br>RE DE 2019 (ALCALDES, GO<br>CODIGO E<br>LUGAR E<br>M                             | BERNADO<br>TUDIANTE :<br>(PEDICION :<br>ODALIDAD : | rdada.<br>RES, CONCEJOS<br>123456789<br>FUSAGASUGA<br>UNIVERSITARIA       | Aprobado                                                                                      |
| Un Unico Archito PDF ago     El tamán máximo de los     Una vez Agregados todos      Una vez Agregados todos      ELECCIONES T      NOMBRE :     DOCUMENTO IDENTIDAD :     PENSUM :      NUMERO DE CERTIFICADO (?):                                                                                                    | e contenga cedula por ambas caras y<br>documentos estará limitado a 3 Mb.<br>los documentos Haga Clic en el Icono<br>ERRITORIALES 27 DE OCTUBR<br>CRISTINA PEREZ<br>1123450789<br>CONTAOURIA PUBLICA 2008-2<br>5228271886                                    | certificado electoral.<br>o Guardar Proceso y Verificar la infor<br>RE DE 2019 (ALCALDES, GOI<br>CODIGO E<br>LUGAR E<br>M                            | BERNADO<br>TUDIANTE :<br>(PEDICION :<br>ODALIDAD : | rdada<br>RES, CONCEJOS<br>123456789<br>FUSAGASUGA<br>UNIVERSITARU         | , ASAMBLEAS Y JAL)<br>Aprobado                                                                |
| Los ancinos Boenes de la como de la como de la com | e contenga cedula por ambas caras y<br>documentos estará limitado a 3 Mb.<br>los documentos Haga Cilic en el Icono<br>ERRITORIALES 27 DE OCTUBE<br>CRISTINA PEREZ<br>1123456782<br>CONTADURIA PUBLICA 2008-2<br>5228271886<br>NUMERO CERTICADO<br>5228271886 | certificado electoral.<br>o Guardar Proceso y Verificar la infor<br>RE DE 2019 (ALCALDES, GOI<br>CODIGO EL<br>LUGAR E<br>M<br>CERTIBICADO 2019 PORTO | BERNADO                                            | rdada<br>RES, CONCEJOS<br>123456789<br>FUSAGASUGA<br>UNIVERSITARJ<br>ADOS | A SAMBLEAS Y JAL)<br>Aprobado                                                                 |

Documento controlado por el Sistema de Gestión de la Calidad Asegúrese que corresponde a la última versión consultando el Portal Institucional

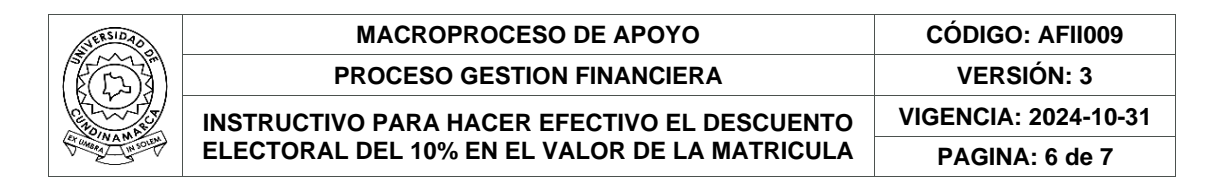

#### Rechazado

| ESOLUCION 075 DEL 12 (                                                                                                    | de Junio del 2014                                                                                                    |                                                                                                    |                                                                                                    |
|----------------------------------------------------------------------------------------------------|----------------------------------------------------------------------------------------------------|----------------------------------------------------------------------------------------------------|----------------------------------------------------------------------------------------------------|
| RT.2 La Universidad de<br>ectoral escaneado, sin er<br>n el evento de encontrars<br>ertinentes y el estudiante                                                                                       | Cundinamarca en aplicacion de l<br>nbargo, se reserva el derecho de r<br>e que un estudiante envio un certi<br>deberá consignar a favor de la ins                                                                           | os principios de economia, celeridad y bue<br>ealizar revisiones posteriores.<br>ficado electoral falso, la Universidad procede<br>titucion el monto del descuento realizado, de | ena fe, presume la autenticidad del certifica<br>erá a inicar las acciones disciplinarias y pena<br>intro del mismo periodo academico. |
| Instrucciones Básicas<br>• Favor utilizar Mozilla<br>• El tlempo estimado de ca<br>• Los archivos deben de es<br>• Un Unico Archivo PDF qu<br>• El tamaño máximo de los<br>• Una vez Agregados todos | a Firefox, Google Chrome o Inter<br>rga de los Documentos estará limitado o<br>star en formato PDF.<br>le contenga cedula por ambas caras y c<br>odcumentos estará limitado a 3 Mb.<br>los documentos Haga Clic en el Icono | rnet Explorer en su version 10.<br>a la velocidad de la conexión hacia internet.<br>ertificado electoral.<br>Guardar Proceso y Verificar la información Guardad                  | a.                                                                                                    |
| ELECCIONES T                                                                                                    | ERRITORIALES 27 DE OCTUBR<br>CRISTINA PEREZ                                                                                                    | E DE 2019 (ALCALDES, GOBERNADORES                                                                                                    | S, CONCEJOS, ASAMBLEAS Y JAL)                                                                                                    |
| PENSUM :                                                                                                    | CONTADURIA PUBLICA 2008-2                                                                                                    | MODALIDAD : UNIVER                                                                                                    | SITA                                                                                                    |
| UMERO DE CERTIFICADO (*):                                                                                                    | 5228271886                                                                                                    |                                                                                                    | Al ser rechazado le habilita<br>nuevamente la opción para adjunta                                                                      |
|                                                                                                    | NUMERO CERTICADO                                                                                                    | DOCUMENTOS AGREGADOS                                                                                                    | s el documento.                                                                                                    |
|                                                                                                    | 5228271886                                                                                                    | CERTIFICADO20210408092113.pdf                                                                                                    | 7/                                                                                                    |
|                                                                                                    |                                                                                                    | Total Documentos 1                                                                                                    |                                                                                                    |
|                                                                                                    |                                                                                                    |                                                                                                    | ADO DE VOTACIÓN                                                                                                    |
|                                                                                                    | SELECCIONE EL ARCHIVO PDF QU                                                                                                    | JE CONTINE LA IMAGEN DE LA CEDULA Y CERTIFICA                                                                                                    | ADO DE VOIACIÓN                                                                                                    |
|                                                                                                    | SELECCIONE EL ARCHIVO PDF QU                                                                                                    | JE CONTINE LA IMAGEN DE LA CEDULA Y CERTIFIC/<br>Seleccionar archivo No se el archivo                                                                                            |                                                                                                    |

**NOTA:** Si ya realizo el cargue del certificado en el semestre inmediatamente anterior y no se han efectuado nuevas elecciones, No es necesario volverlo a cargar.

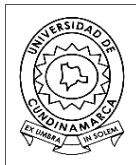

# MACROPROCESO DE APOYOCÓDIGO: AFII009PROCESO GESTION FINANCIERAVERSIÓN: 3INSTRUCTIVO PARA HACER EFECTIVO EL DESCUENTO<br/>ELECTORAL DEL 10% EN EL VALOR DE LA MATRICULAVIGENCIA: 2024-10-31PAGINA: 7 de 7

| CONTROL DE CAMBIOS                                                                    |                  |             |             |                                                                                                    |              |    |  |
|---------------------------------------------------------------------------------------|------------------|-------------|-------------|----------------------------------------------------------------------------------------------------|--------------|----|--|
| VERSIÓN                                                                               | FECHA DE<br>AAAA | APROB<br>MM | ACIÓN<br>DD | DESCRIPCIÓN DEL CAMBIO                                                                                                    |              |    |  |
| 1                                                                                     | 2014             | 07          | 28          | estudiantes puedan hacer efectivo e<br>descuento electoral del 10% en el valor de<br>la matrícula, se anexa a los documentos de<br>referencia del Procedimiento 18<br>Procedimiento Ingresos Propios                                                                                                    |              |    |  |
| 2                                                                                     | 2021             | 04          | 29          | Se actualiza el instructivo debido a cambios<br>en el sistema                                                                                                    |              |    |  |
| 3                                                                                     | 2024             | 10          | 31          | Según la resolución rectoral 074 del 22 de<br>julio del 2024, dando cumplimiento a la ley<br>2345 del 2023 "chao marcas" y dando<br>alcance a la circular 006 "Cambio de<br>identificador visual en los documentos de<br>gestión documental" se realiza el cambio de<br>logo en el documento y se actualiza la<br>imagen del certificado |              |    |  |
|                                                                                       |                  |             | ELAB        | ORÓ                                                                                                    |              |    |  |
| NOM                                                                                   | BRES Y APE       | LLIDOS      |             |                                                                                                    | CARGO        |    |  |
| Karol                                                                                 | Nallely Asprilla | Villarreal  |             | Técnico I – Oficina de Tesorería                                                                                                    |              |    |  |
| Angie                                                                                 | e Soraya Riaño   | Moreno      |             | Pr                                                                                                    | ofesional II |    |  |
|                                                                                       |                  |             | REVI        | SO                                                                                                    |              |    |  |
| NOMBRES Y APELLIDOS                                                                   |                  |             | CARGO       |                                                                                                    |              |    |  |
| Sandra                                                                                |                  | a Palacio   |             |                                                                                                    |              |    |  |
|                                                                                       |                  |             |             |                                                                                                    |              |    |  |
| NOMBRI                                                                                | ES Y APELLI      | DOS         |             | CARGO                                                                                                    |              | MM |  |
| Catherine Ninoska Guevara Garzón         Directora Financiera         2024         10 |                  |             | 31          |                                                                                                    |              |    |  |